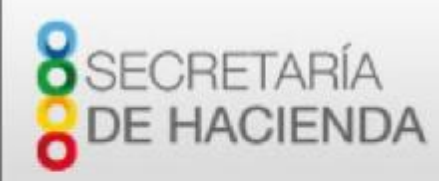

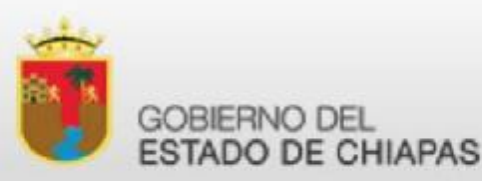

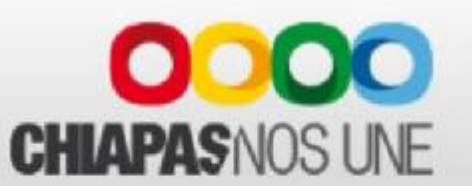

#### COMO INSTALAR EL COMPONENTE DE FIRMA ELECTRÓNICA.

Manual de descarga e instalación

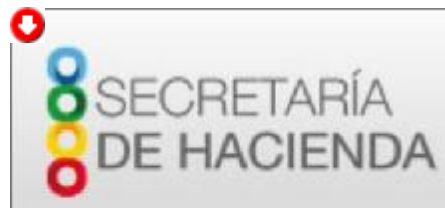

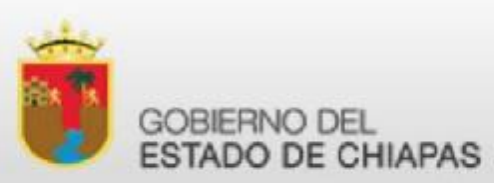

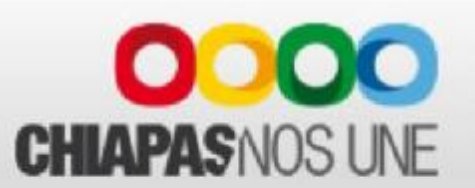

El componente de firma electrónica es necesario para poder usar la aplicación 5 al millar.

Antes de empezar, asesórese de un técnico con conocimientos en informática.

**q**ANTES DE INSTALAR EL COMPONENTE, DEBE INSTALAR/ACTUALIZAR LA MAQUINA VIRTUAL DE JAVA.

qEl componente se puede descargar desde la URL:

http://www.firmaelectronica.chiapas.gob.mx/sitio/media/agentes/descargas/Windows\_v2.3.4.exe

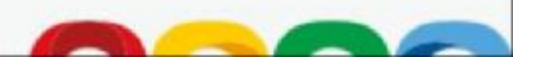

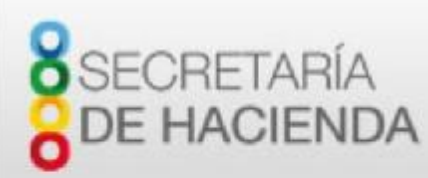

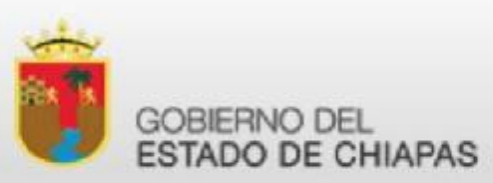

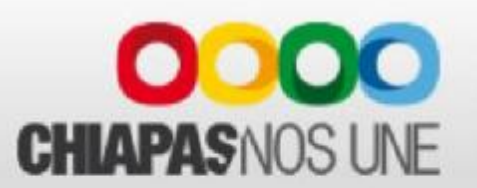

Se recomienda, antes de proceder con la descarga, desactivar el firewall de Internet (si tiene alguno). En algunos casos, la configuración del firewall predeterminado se establece para rechazar todas las instalaciones automáticas o en línea, como la instalación en línea de Java. Si el firewall no se configura correctamente, podría impedir la operación de descarga/instalación de Java en determinadas circunstancias. Consulte las instrucciones del manual específico del firewall de Internet para desactivarlo.

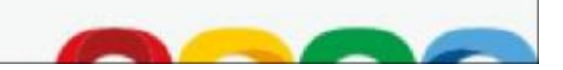

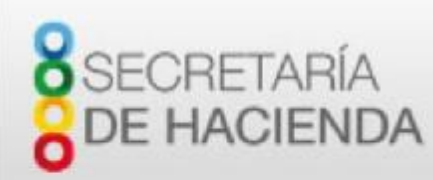

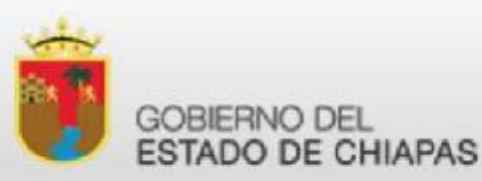

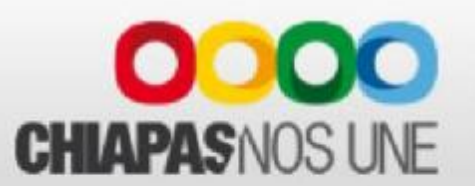

Ir a la URL:

http://www.firmaelectronica.chiapas.gob.mx/sitio/media/agentes/descargas/Windows\_v2.3.4.exe

Y descargue el archivo en su computadora.

| Nueva carpeta                    |                   |                     |        |
|----------------------------------|-------------------|---------------------|--------|
| Nombre                           | Fecha de modifica | Тіро                | Tamaño |
| Visor_el_Certificado_Digital.jar | 02/06/2016 03:33  | Executable Jar File | 477 KB |
| 🗞 Windows_v2.3.4.exe             | 15/06/2016 01:01  | Aplicación          | 151 KB |

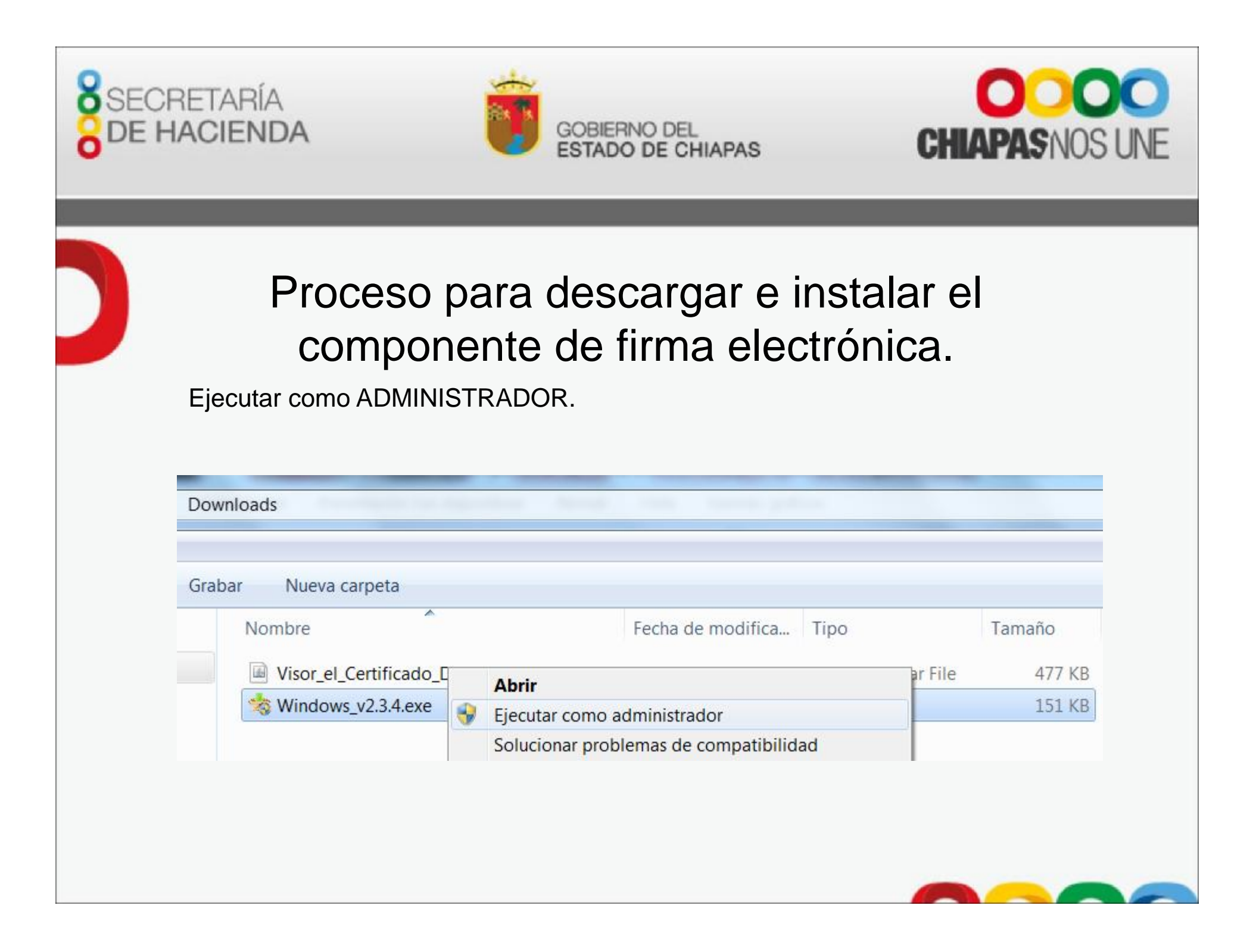

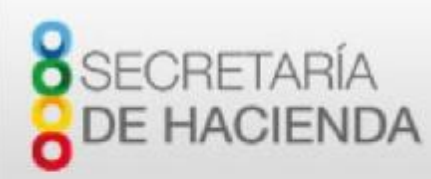

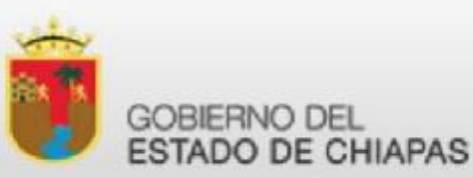

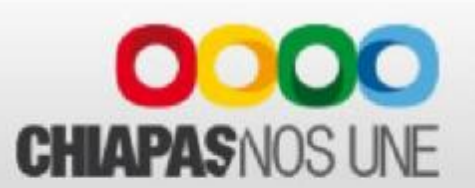

Si pregunta si desea permitir que el programa realice cambios en el equipo, conteste que si.

Cuando aparezca la ventana siguiente, haga click en INICIAR.

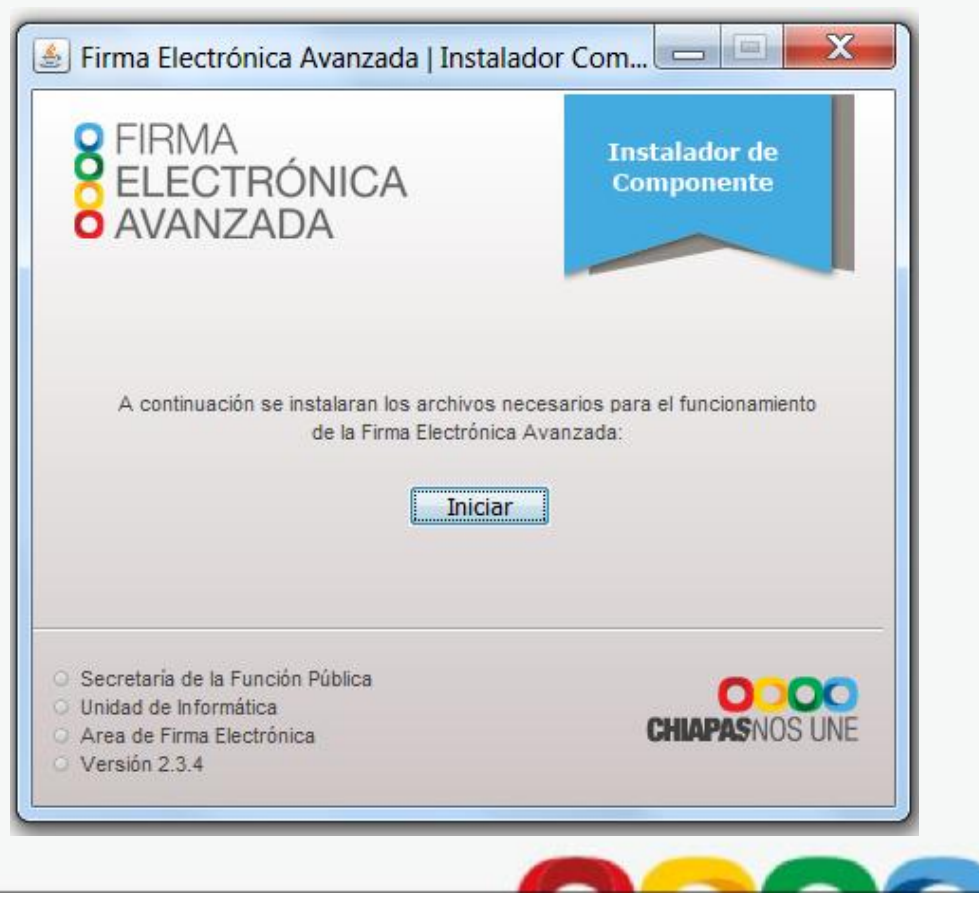

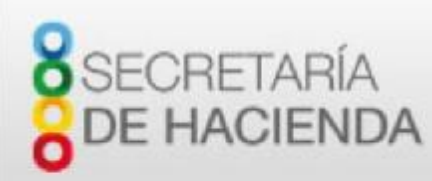

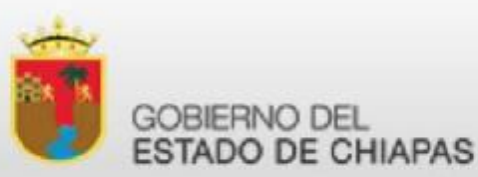

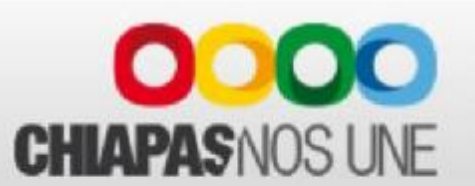

Al terminar, solicita que se cierre el navegador y que se abra de nuevo.

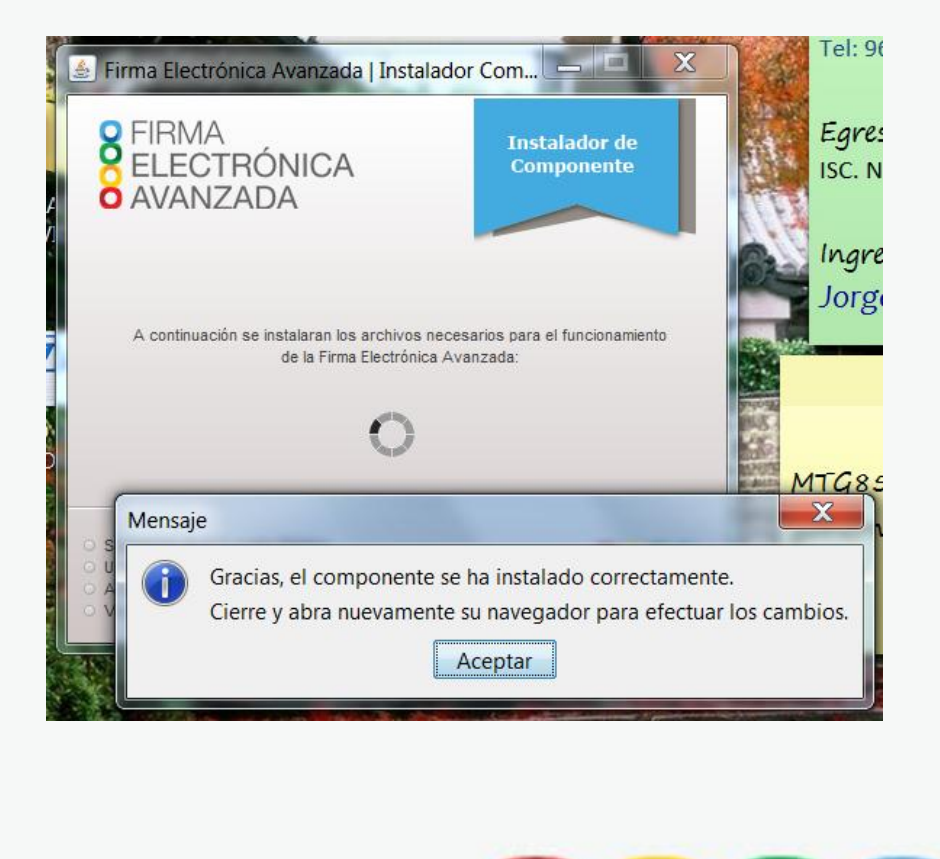